# **SISTEM PERMOHONAN KELUAR NEGARA**

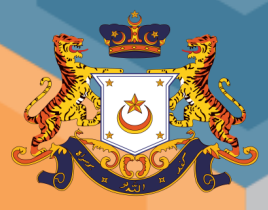

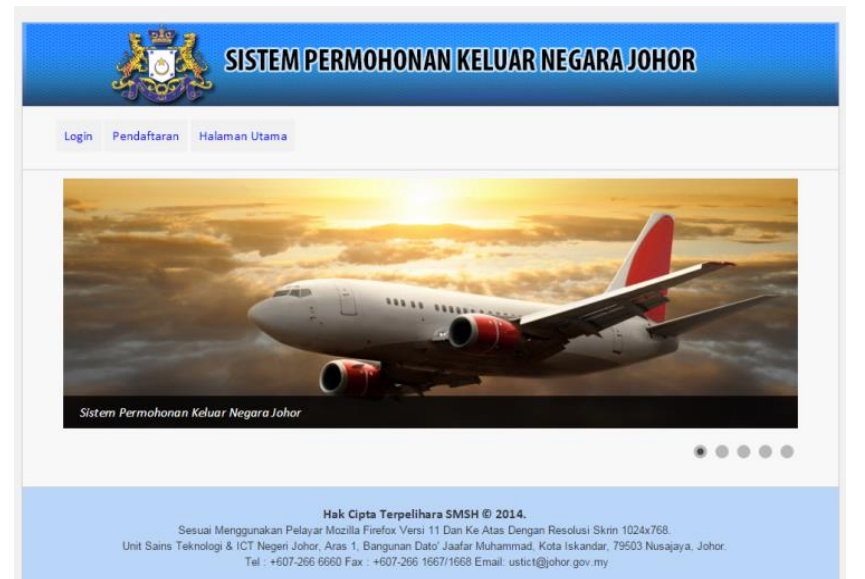

CADANGAN PEMBANGUNAN SISTEM KE LUAR NEGARA Telah dimesyuaratkan pada 11 julai 2013. pada Mesyuarat tersebut di atas, ahli mesyuarat bersetuju Untuk pihak ustict membangunkan sistem permohonan Ke luar negara secara "in house".

TUJUAN UTAMA SISTEM INI DIBANGUNKAN ADALAH BAGI Memudahkan pihak yang berkenaan (bahagian Pengurusan sumber manusia) menguruskan proses Permohonan untuk keluar negara.

#### OBJEKTIF

- I. KEMASUKAN DATA HANYA SEKALI (SINGLE DATA ENTRY)
- II. KESEDIAAN MAKLUMAT (AVAILABILITY)
- III. CAPAIAN MAKLUMAT MENYELURUH ATAS JARINGAN WEB
- IV. KEMUDAHAN AUDIT
- V. MUDAH GUNA (EASY TO USE)
- VI. KAWALAN CAPAIAN

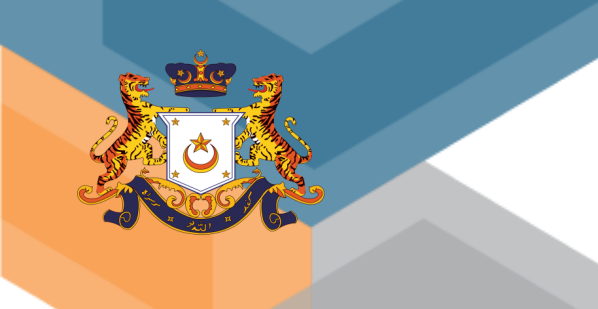

# **PENDAFTARAN PENGGUNA & LANTIKAN AKSES**

PENDAFTARAN PENGGUNA LANTIKAN AKSES ADMIN JABATAN LANTIKAN AKSES KETUA JABATAN LANTIKAN AKSES ADMIN BPSM CHECKER LANTIKAN AKSES BPSM SETIAUSAHA BAHAGIAN LANTIKAN AKSES SETIAUSAHA KERAJAAN

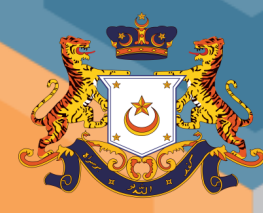

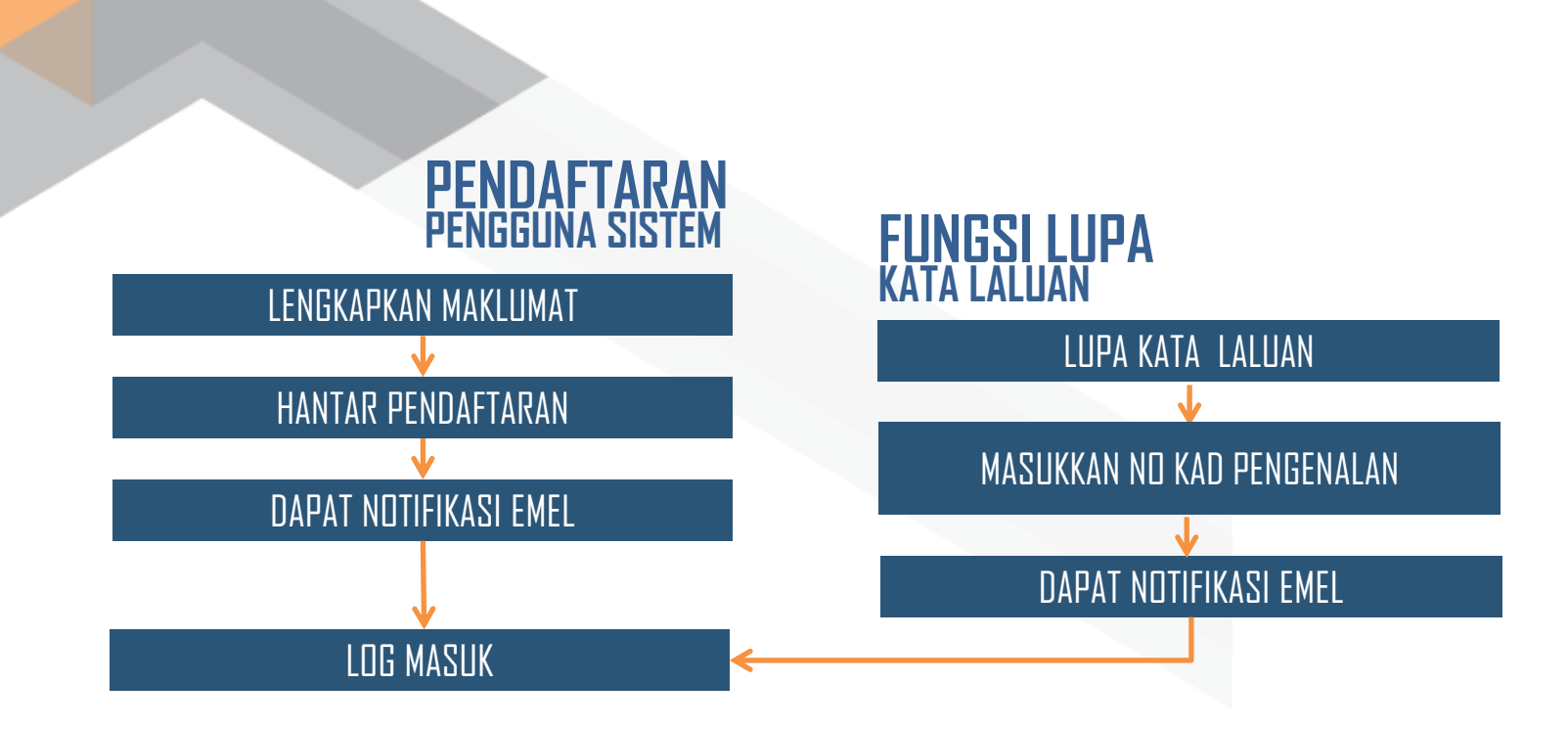

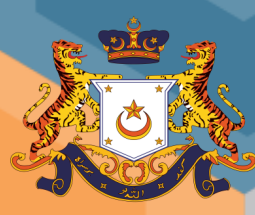

# **PENDAFTARAN PENGGUNA SISTEM**

| a                                                                                                    |  |
|----------------------------------------------------------------------------------------------------|--|
| .:: Pendaftaran Pengguna ::.                                                                                                    |  |
| Maklumat Pengguna                                                                                                    |  |
| * Nama Penuh:                                                                                                    |  |
|                                                                                                    |  |
| * Gelaran: contoh : Encik/Cik/Tuan/Puan/Tuan Haji/Puan Hajjah/Datuk/Dato'/YBM                                                                                                    |  |
|                                                                                                    |  |
| * Alamat E-mel Rasmi:                                                                                                    |  |
|                                                                                                    |  |
| * No. Kad Pengenalan: masukkan tanpa (-) di ruangan kad pengenalan                                                                                                    |  |
|                                                                                                    |  |
| * Kata Laluan:                                                                                                    |  |
| Password * Sabkan Kata Laluan -                                                                                                    |  |
|                                                                                                    |  |
| * Pejabat :                                                                                                    |  |
|                                                                                                    |  |
| * Jawatan dan Gred: contoh : pembantu tadbir N17                                                                                                    |  |
|                                                                                                    |  |
| * Kumpulan :                                                                                                    |  |
| Sila Pilih V                                                                                                    |  |
| * No. Telefon Bimbit: contoh: 0127271234                                                                                                    |  |
|                                                                                                    |  |
| * Masukkan nombor verifikasi seperti di bawah:                                                                                                    |  |
| 25805                                                                                                    |  |
|                                                                                                    |  |
| The second second secon |  |
| La Daitar                                                                                                    |  |
|                                                                                                    |  |

|     | MAKLUMAN : S |                                                                                            |                                                                          | IAN KELUAR NEGARA JOHOR      |
|-----|--------------|--------------------------------------------------------------------------------------------|--------------------------------------------------------------------------|------------------------------|
| gin | Pendaftaran  | Halaman Utama                                                                              | Manual Pengguna                                                          |                              |
|     |              | .:: Lupa         Masukkan No.         No. KP         Hantar Kata I         Pendaftaran   I | kata laluan<br>KP yang telah anda dat<br>Jaluan<br>Lupa Kata Laluan   Lo | ftarkan di dalam sistem ini. |

#### Hak Cipta Terpelihara Kerajaan Johor © 2014.

Sesuai Menggunakan Pelayar Mozilla Firefox Versi 11 Dan Ke Atas Dengan Resolusi Skrin 1024x768. Pejabat SUKJ Bahagian Pengurusan Sumber Manusia, Aras 1, Bangunan Dato' Abdul Rahman Andak, Kota Iskandar, 79503 Iskandar Puteri, Johor Tel : +607-266 6505 / +607-266 6506 Fax : +607-290 9010 / +607-290 9011 | Penafian | Menggenai Sistem | Keperluan Sistem |

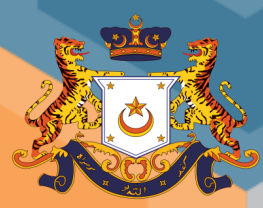

# **PROSES LANTIKAN AKSES KAKITANGAN**

LOGIN SEBAGAI PENTADBIR

DAFTARKAN AKSES KAKITANGAN

LOG MASUK / LOG KELUAR

## **AUTHORITI PENDAFTARAN AKSES KAKITANGAN**

#### **ADMIN BPSM CHECKER BOLEH MELANTIK :**

- ADMIN BPSM CHECKER
- ADMIN BPSM SETIAUSAHA BAHAGIAN
- ADMIN JABATAN
- SETIAUSAHA KERAJAAN

#### **ADMIN JABATAN BOLEH MELANTIK :**

KETUA JABATAN

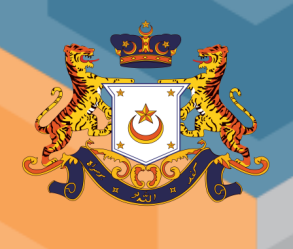

# **CARTA ALIR PERMOHONAN**

PERMOHONAN PERSENDIRIAN PERMOHONAN HAJI PERMOHONAN UMRAH PERMOHONAN RASMI

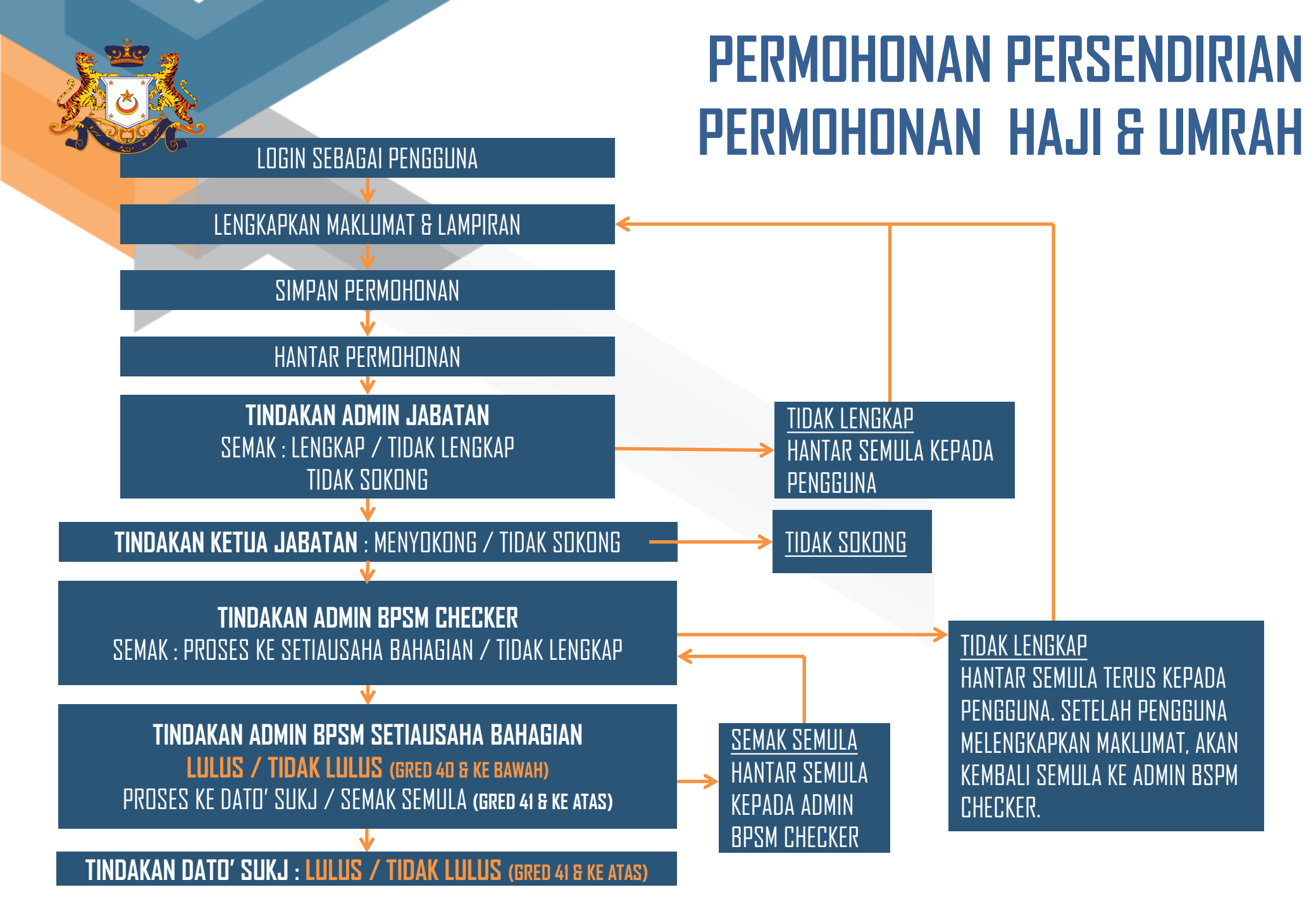

# **PERMOHONAN RASMI**

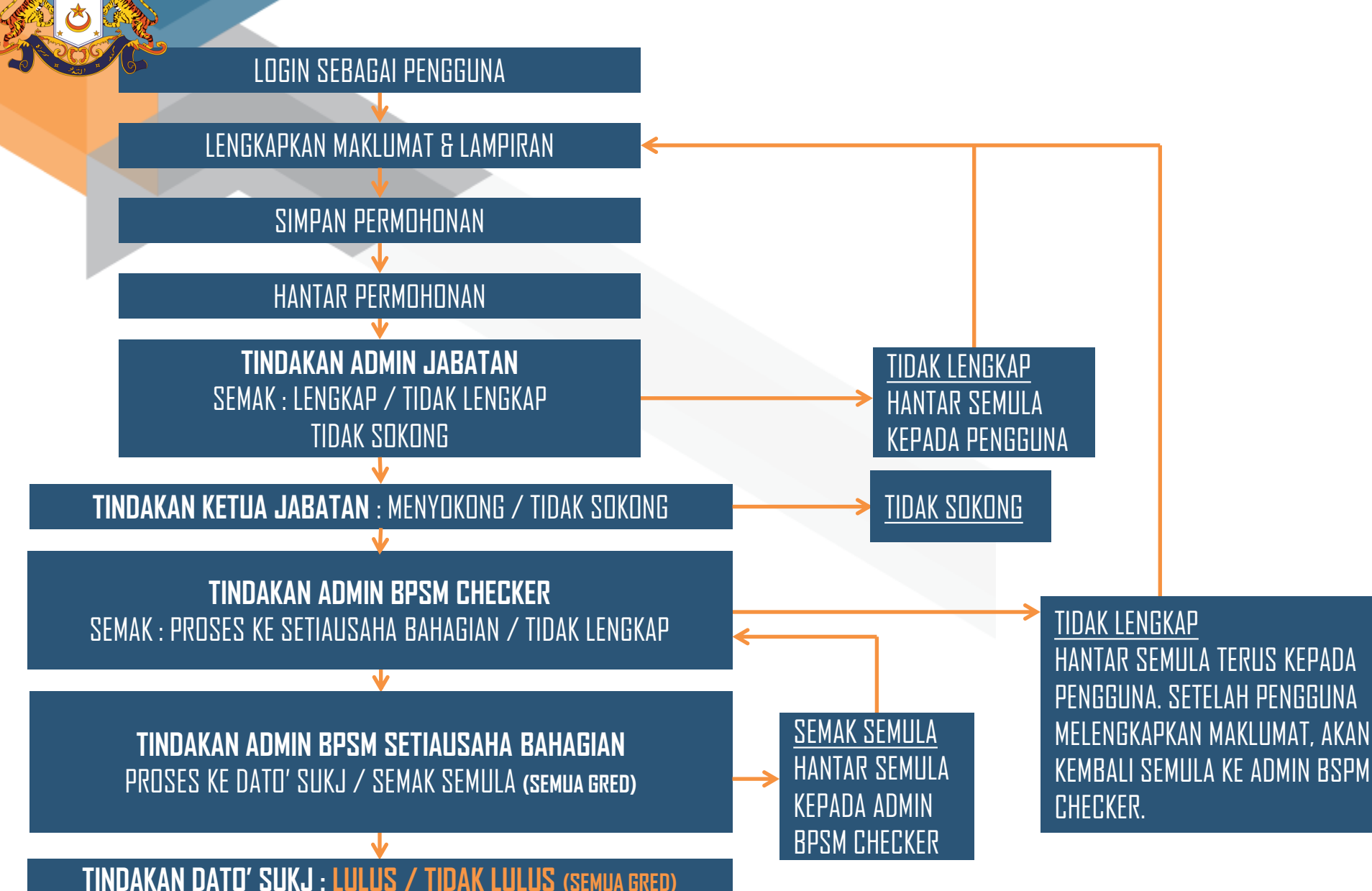

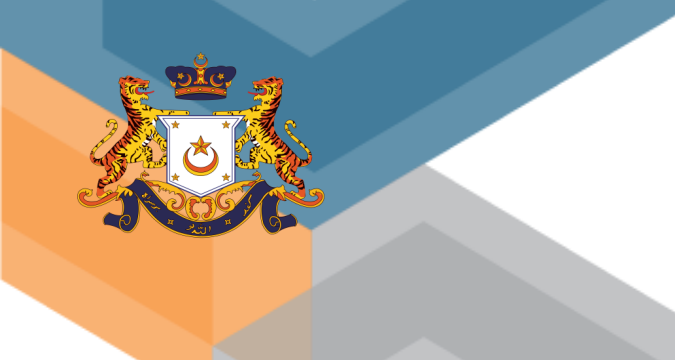

## **CARTA ALIR PERMOHDNAN** BAGI JABATAN DI DAERAH – DAERAH YANG MEMPUNYAI JABATAN PUSAT SERTA PENTADBIR-PENTADBIR TANAH DAERAH KECUALI STAFF PEJABAT TANAH DAERAH

#### **JABATAN YANG TERLIBAT**

JABATAN KERJA RAYA JABATAN PENGAIRAN DAN SALIRAN JABAAN PERTANIAN JABATAN PERHUTANAN JABATAN VETERINAR JABATAN AGAMA ISLAM JOHOR PEJABAT PENDIDIKAN AGAMA PEJABAT TANAH DAN GALIAN

# PERMOHONAN PERSENDIRIAN PERMOHONAN HAJI & UMRAH

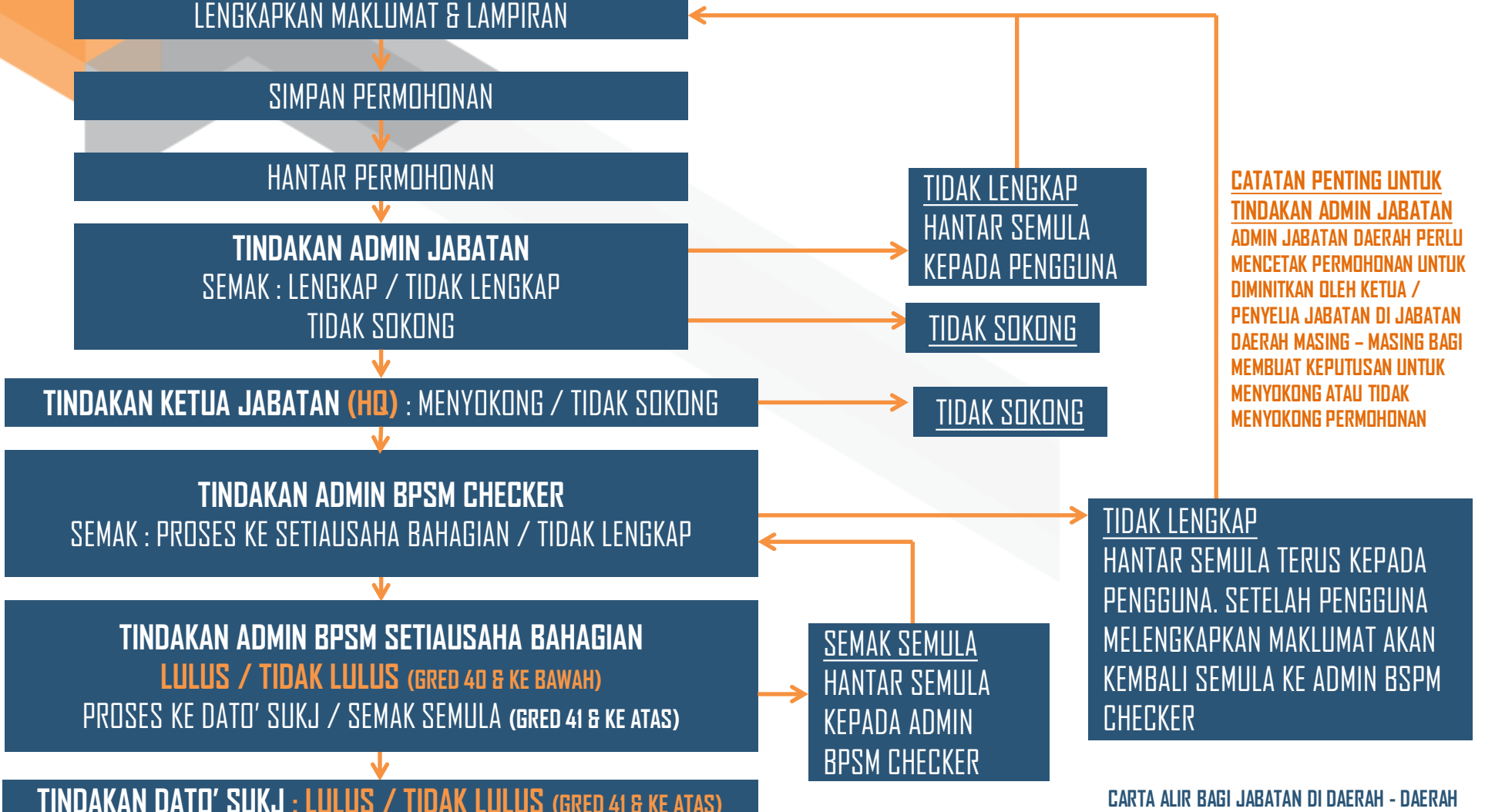

LOGIN SEBAGAI PENGGUNA

YANG MEMPUNYAI JABATAN PUSAT SERTA PENTADBIR-PENTADBIR TANAH DAERAH KECUALI STAFF PEJABAT TANAH DAERAH

# **PERMOHONAN RASMI**

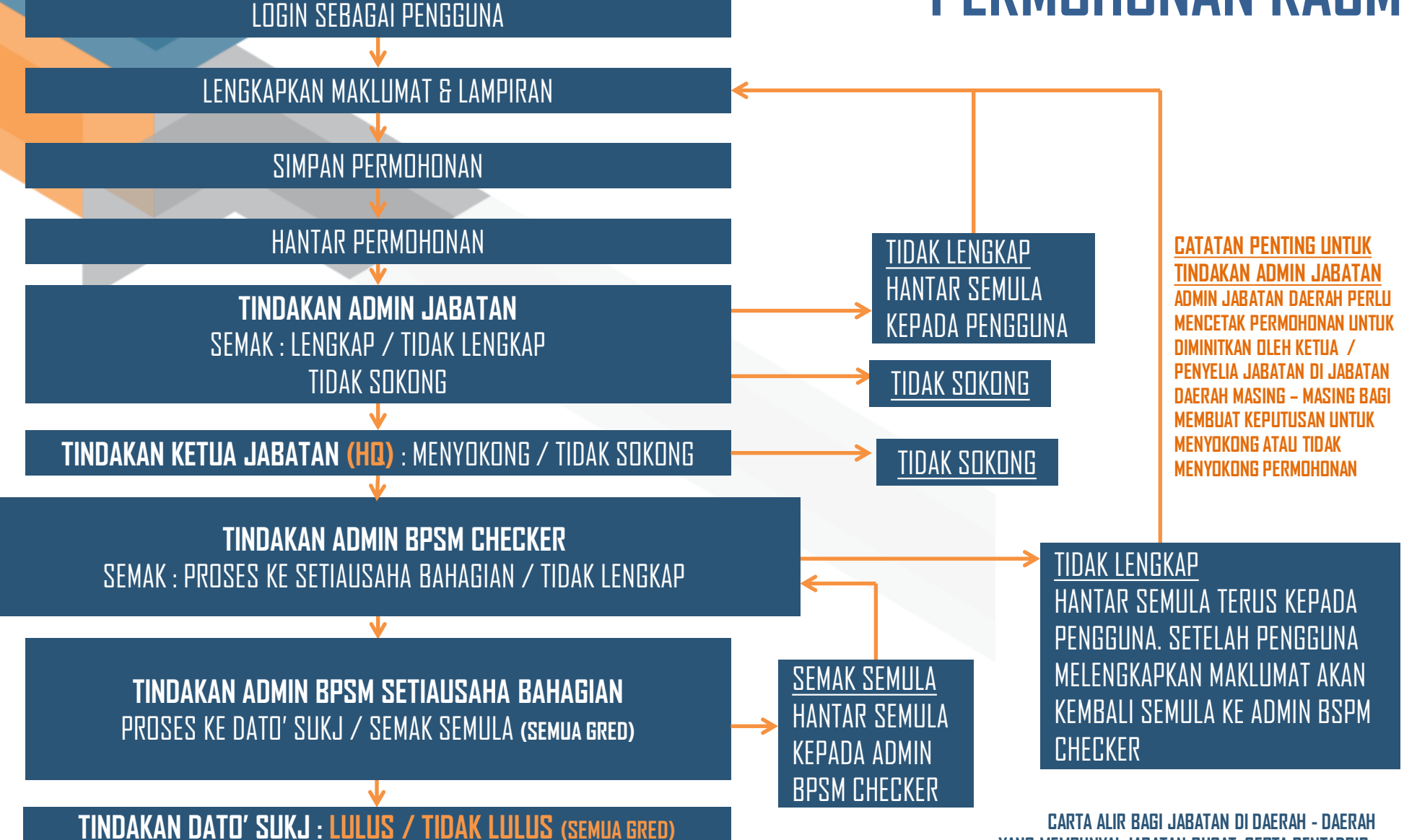

CARTA ALIR BAGI JABATAN DI DAERAH - DAERAH Yang mempunyai Jabatan Pusat Serta Pentadbir-Pentadbir tanah daerah kecuali Staff Pejabat tanah Daerah

# TATACARA MEMBUAT PERMOHONAN RASMI (Rombongan) Sebagai urusetia Rombongan / Pembuat Rombongan

#### <u>Urusetia Rombongan</u> 1. Klik buat Permohonan -> Permohonan rasmi

() NOTIS: Terdapat 3 permohonan Rasmi (simpanan) yang perlu dilihat !

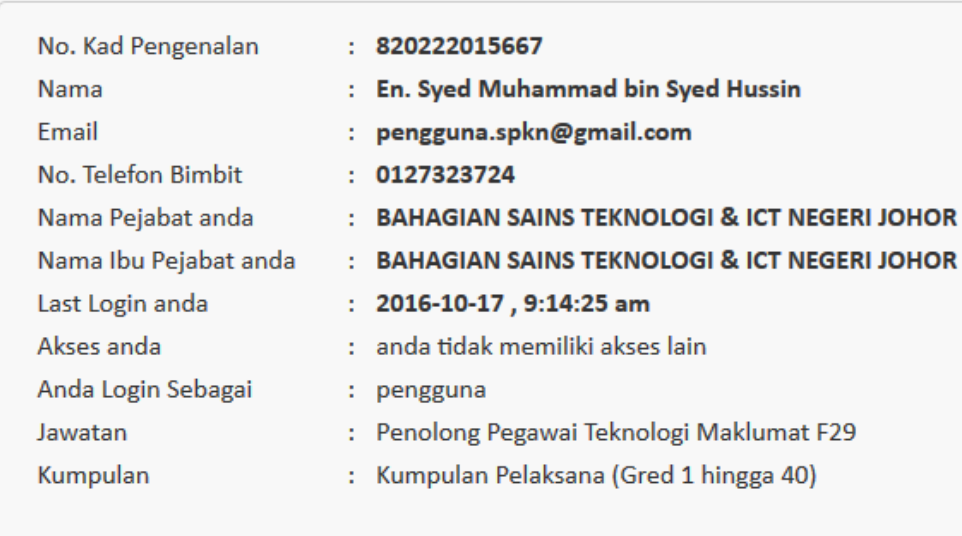

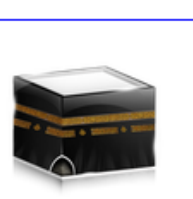

Permohonan Haji

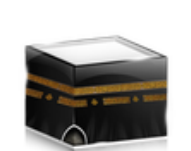

Permohonan Umrah

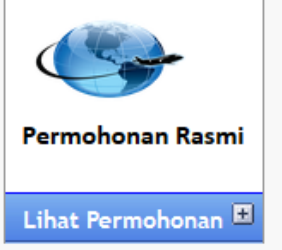

# **URUSETIA ROMBONGAN DAN LENGKAPKAN MAKLUMAT.**

|                             | rermononan kasmi<br>Lihat Permohonan ₱ | Tarikh Insurans : <b>Tarikh terima insurans pegawai menerima insurans yang ditanggung oleh</b><br>kerajaan pada tahun semasa. Kosongkan jika tidak berkenaan.                                                      |
|-----------------------------|----------------------------------------|----------------------------------------------------------------------------------------------------|
|                             |                                        | Maklumat Perjalanan Rasmi Keluar Negara<br>ID Rombongan :<br>(Jika ingin menyertai rombongan, dapatkan ID Rombongan daripada urusetia rombongan)<br>Cari Rombongan                                                 |
| Tandakan Urusi<br>Rombongan | etia                                   | <ul> <li>✓ Urusetia Rombongan (jika ingin menjadi pembuat rombongan)</li> <li>No. Rujukan Kelulusan Mesyuarat Kerajaan / PBT/ BBN/ JPA :</li> <li>Status Kelulusan Mesyuarat Kerajaan / PBT/ BBN/ JPA :</li> </ul> |
|                             |                                        | Nama Persidangan / Seminar / Lawatan Rasmi :                                                                                                    |

## <u>URUSETIA ROMBONGAN</u> 3. Skrol mouse ke bawah sekali dan klik simpan.

Kelulusan Kementerian Dalam Negeri dan Kementerian Luar (Jika Persidangan/Seminar /Lawatan Rasmi diadakan di Negara Komunis:

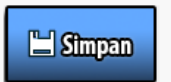

This page was generated in 0.01 seconds.

#### Hak Cipta Terpelihara Kerajaan Johor © 2014.

Sesuai Menggunakan Pelayar Mozilla Firefox Versi 11 Dan Ke Atas Dengan Resolusi Skrin 1024x768. Pejabat SUKJ Bahagian Pengurusan Sumber Manusia, Aras 1, Bangunan Dato' Abdul Rahman Andak, Kota Iskandar, 79503 Iskandar Puteri, Johor Tel : +607-266 6505 / +607-266 6506 Fax : +607-290 9010 / +607-290 9011 | Penafian | Mengenai Sistem | Keperluan Sistem |

# **4. BROWSE UNTUK PILIH TIKET. KEMUDIAN KLIK MUAT NAIK LAMPIRAN. Kemudian Klik Simpan. Jika Tiada, Boleh Juga Klik Simpan.**

#### Menu

|                                                | Muat Naik Lampiran    | yang berkaitan (Contoh : Tiket P | enerbangan / Jadual Penerbanga    |
|------------------------------------------------|-----------------------|----------------------------------|-----------------------------------|
| Laman Utama                                    | hanya *.jpg, *.png, * | .gif dan *.pdf sahaja dibenarkan | . Saiz fail hendaklah dibawah 1 N |
| Profil Pengguna 🛛 🔳                            |                       |                                  |                                   |
| Buat Permohonan 🔳                              |                       |                                  |                                   |
| Lihat Permohonan 🗏                             | Browse No             | file selected.                   |                                   |
| Lihat Semua Jenis<br>Permohonan                | Muat Naik Lamp        | piran                            |                                   |
|                                                | iumlah lampiran • 0   |                                  |                                   |
|                                                | id Lampiran           | idpermohonan                     | Tindakan                          |
| Lihat Permohonan<br>Persendirian<br>(DIMOHON)  |                       |                                  |                                   |
| Lihat Permohonan<br>Persendirian<br>(SIMPANAN) | 🕒 Sîmpan              |                                  |                                   |
|                                                |                       |                                  |                                   |

#### **URUSETIA ROMBONGAN** 5. MESEJ PERINGATAN DI DALAM SIMPANAN AKAN TERPAPAR, KLIK TUTUP.

| Peringata                                       | an ×                                                                                                    |
|-------------------------------------------------|----------------------------------------------------------------------------------------------------|
| Permohon                                        | aan ini di dalam simpanan, klik butang Mohon jika anda ingin menghantar permohonan.                                                                                   |
| Farikh : 17-10-20                               |                                                                                                    |
| Pejabat : BAHA                                  | Tutup                                                                                                    |
| lenu                                            |                                                                                                    |
| Laman Utama                                     | 👷 .:: Permohonan Keluar Negara Rasmi ( simpanan ) ::.                                                                                                    |
| Profil Pengguna 🗉                               |                                                                                                    |
|                                                 |                                                                                                    |
| Buat Permohonan 💻                               | Maklumat Pemohon                                                                                                    |
| Buat Permohonan 🗖                               | Maklumat Pemohon                                                                                                    |
| Buat Permohonan                                 | Maklumat Pemohon<br>ID Permohonan Individu :                                                                                                    |
| Buat Permohonan                                 | Maklumat Pemohon<br>ID Permohonan Individu :<br>346964-2016                                                                                                    |
| Permohonan<br>Permohonan<br>Persendirian        | Maklumat Pemohon<br>ID Permohonan Individu :<br>346964-2016                                                                                                    |
| Buat Permohonan 🖻<br>Permohonan<br>Persendirian | Maklumat Pemohon<br>ID Permohonan Individu :<br>346964-2016<br>ID Rombongan : 346964-2016                                                                             |
| Buat Permohonan                                 | Maklumat Pemohon<br>ID Permohonan Individu :<br>346964-2016<br>ID Rombongan : 346964-2016<br>Urusetia Rombongan : Ya                                                  |
| Buat Permohonan                                 | Maklumat Pemohon<br>ID Permohonan Individu :<br>346964-2016<br>ID Rombongan : 346964-2016<br>Urusetia Rombongan : Ya<br>Menyertai Rombongan : Ya, Menyertai Rombongan |

## <u>Urusetia Rombongan</u>

#### 6. ID ROMBONGAN AKAN TERPAPAR. ID ROMBONGAN TERSEBUT PERLU Dimaklumkan kepada peserta-peserta Rombongan yang ingin turut Serta.

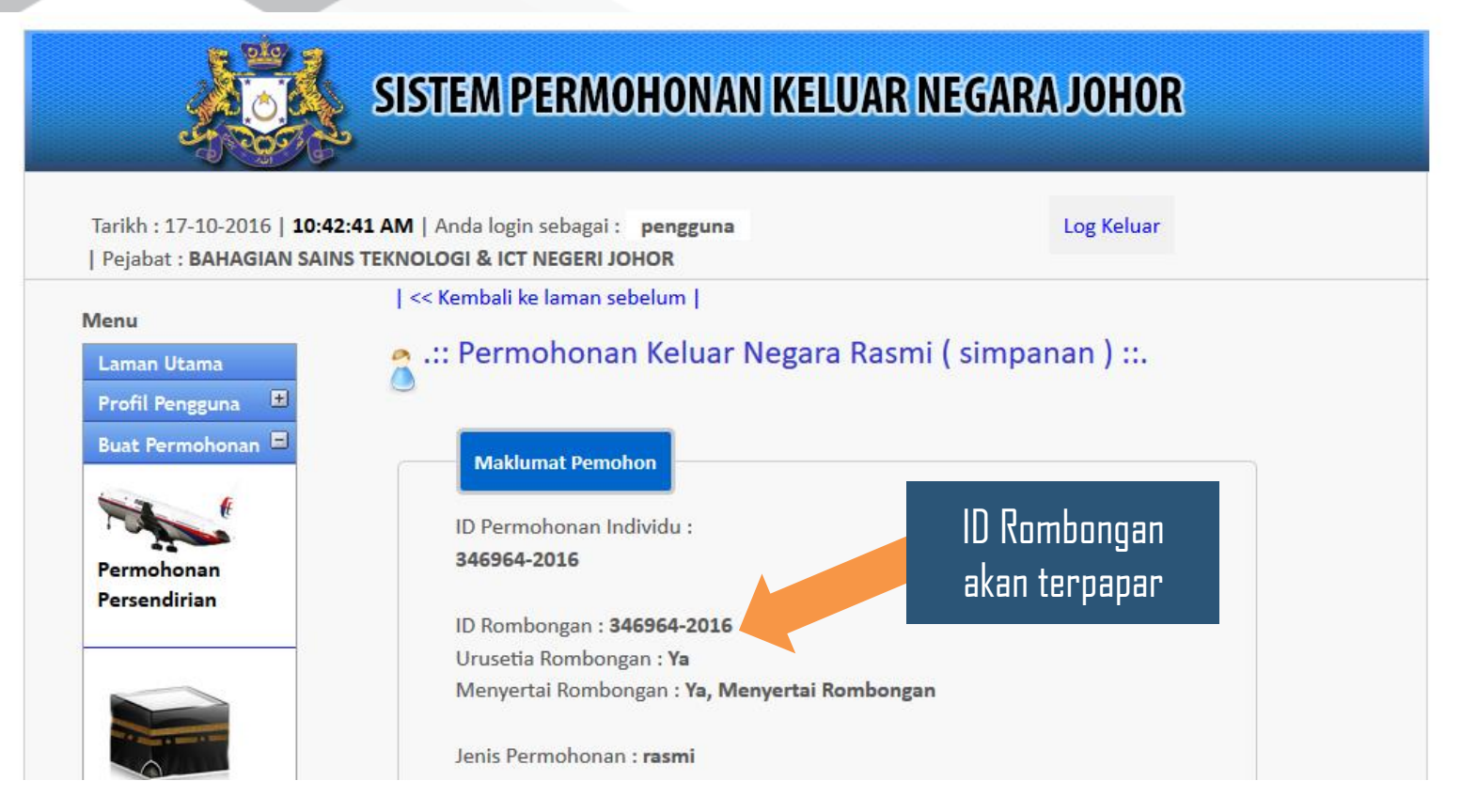

#### **URUSETIA ROMBONGAN** 7. Skrol Mouse ke bawah untuk lihat senarai maklumat peserta Rombongan.

| Bil. | ID<br>Permohonan<br>Individu                                           | No.KP                                               | Pejabat                                                    | Negara<br>Dilawati | Tarikh<br>Lawatan | ID<br>Rombongan |
|------|------------------------------------------------------------------------|-----------------------------------------------------|------------------------------------------------------------|--------------------|-------------------|-----------------|
| 1    | 346964-2016<br>(masih di<br>dalam<br>simpanan<br>pemohon<br>tersebut.) | 820222015667<br>Syed<br>Muhammad bin<br>Syed Hussin | BAHAGIAN<br>SAINS<br>TEKNOLOGI<br>& ICT<br>NEGERI<br>JOHOR | Australi           | 17-10-2016        | 346964-2016     |

## URUSETIA ROMBONGAN 8. Skrol mouse ke bawah sekali dan klik mohon.

| Status daripada Setiausaha                                                                                                    |       |
|----------------------------------------------------------------------------------------------------|-------|
| Kerajaan                                                                                                    |       |
| Tarikh Status Terakhir                                                                                                    |       |
| daripada Setiausaha :                                                                                                    |       |
| Kerajaan                                                                                                    |       |
|                                                                                                    |       |
|                                                                                                    |       |
|                                                                                                    |       |
|                                                                                                    |       |
|                                                                                                    |       |
|                                                                                                    |       |
|                                                                                                    |       |
|                                                                                                    |       |
|                                                                                                    |       |
| This page was generated in 0.02 seconds.                                                                                            |       |
| Hak Cipta Terpelihara Kerajaan Johor © 2014.                                                                                        |       |
| Sesuai Menggunakan Pelayar Mozilla Firefox Versi 11 Dan Ke Atas Dengan Resolusi Skrin 1024x768.                                     |       |
| Pejabat SUKJ Bahagian Pengurusan Sumber Manusia, Aras 1, Bangunan Dato' Abdul Rahman Andak, Kota Iskandar, 79503 Iskandar Puteri, J | lohor |
| Tel : +607-266 6505 / +607-266 6506 Fax : +607-290 9010 / +607-290 9011                                                             |       |
| l Penafian I Mengenai Sistem I Keperluan Sistem I                                                                                   |       |

#### <u>URUSETIA ROMBONGAN</u> 9. Mesej pengesahan penghantaran akan terpapar. Klik butang ok untuk menghantar permohonan.

| Status daripada Setiausaha                                                                                              |                  |
|----------------------------------------------------------------------------------------------------|------------------|
| Tarikh Status Terakhir                                                                                                  |                  |
| daripada Setiausaha :                                                                                                   |                  |
|                                                                                                    |                  |
| Adakah anda hendak meneruskan menghantar permohonan ? Permohonan tidak akan dapat diubah jika dihantar.                 |                  |
| OK ancel                                                                                                    |                  |
| E Simpan Mohon Buang                                                                                                    |                  |
|                                                                                                    |                  |
| This page was generated in 0.01 seconds.                                                                                |                  |
| Hak Cipta Terpelihara Kerajaan Johor © 2014.                                                                            |                  |
| Sesuai Menggunakan Pelayar Mozilla Firefox Versi 11 Dan Ke Atas Dengan Resolusi Skrin 1024x768                          |                  |
| Peiahat SHK I Bahanian Pengurusan Sumher Manusia, Aras 1, Bangunan Dato' Abdul Rahman Andak, Kota Iskandar, 79503 Iskan | dar Puteri Johor |
| Tel : +607-266 6505 / +607-266 6506 Fax : +607-290 9010 / +607-290 9011                                                 | da i den, oonor  |
| Penafian   Mengenai Sistem   Keperluan Sistem                                                                           |                  |

# TATACARA MEMBUAT PERMOHONAN RASMI (Rombongan) Sebagai peserta Rombongan

#### **PESERTA ROMBONGAN**

#### **1. KLIK BUAT PERMOHONAN -> PERMOHONAN RASMI**

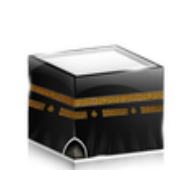

Permohonan Haji

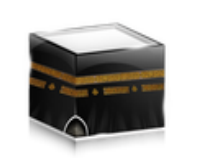

Permohonan Umrah

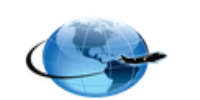

Permohonan Rasmi

Lihat Permohonan 🔳

| No. Kad Pengenalan    | : | 820222015667                                |
|-----------------------|---|---------------------------------------------|
| Nama                  | : | En. Syed Muhammad bin Syed Hussin           |
| Email                 | : | pengguna.spkn@gmail.com                     |
| No. Telefon Bimbit    | : | 0127323724                                  |
| Nama Pejabat anda     | : | BAHAGIAN SAINS TEKNOLOGI & ICT NEGERI JOHOR |
| Nama Ibu Pejabat anda | : | BAHAGIAN SAINS TEKNOLOGI & ICT NEGERI JOHOR |
| Last Login anda       | : | 2016-10-17 , 9:14:25 am                     |
| Akses anda            | : | anda tidak memiliki akses lain              |
| Anda Login Sebagai    | : | pengguna                                    |
| Jawatan               | : | Penolong Pegawai Teknologi Maklumat F29     |
| Kumpulan              | : | Kumpulan Pelaksana (Gred 1 hingga 40)       |

() NOTIS: Terdapat 3 permohonan Rasmi (simpanan) yang perlu dilihat !

#### PESERTA ROMBONGAN

#### **2. DAPATKAN ID ROMBONGAN DARIPADA URUSETIA ROMBONGAN, DAN** Isikan di bahagian id Rombongan. Kemudian klik cari Rombongan.

| t Permohonan 🔳 | kerajaan pada tahun semasa. Kosongkan jika tidak berkenaan. | Isikan ID Rombongan<br>yang telah anda dapat |
|----------------|-------------------------------------------------------------|----------------------------------------------|
|                | Maklumat Perjalanan Rasmi Keluar Negara<br>ID Rombongan :   | daripada Urusetia<br>Rombongan               |
|                | 3/6964-2016                                                 | i usetia romboligan)                         |
|                | Urusetia Rombongan (jika ingin menjadi pembuat rombongan)   |                                              |
|                | No. Rujukan Kelulusan Mesyuarat Kerajaan / PBT/ BBN/ JPA :  |                                              |
|                | Status Kelulusan Mesyuarat Kerajaan / PBT/ BBN/ JPA :       |                                              |

#### PESERTA ROMBONGAN

#### **3. MESEJ ID ROMBONGAN DIJUMPAI AKAN TERPAPAR. KEMUDIAN KLIK OK.**

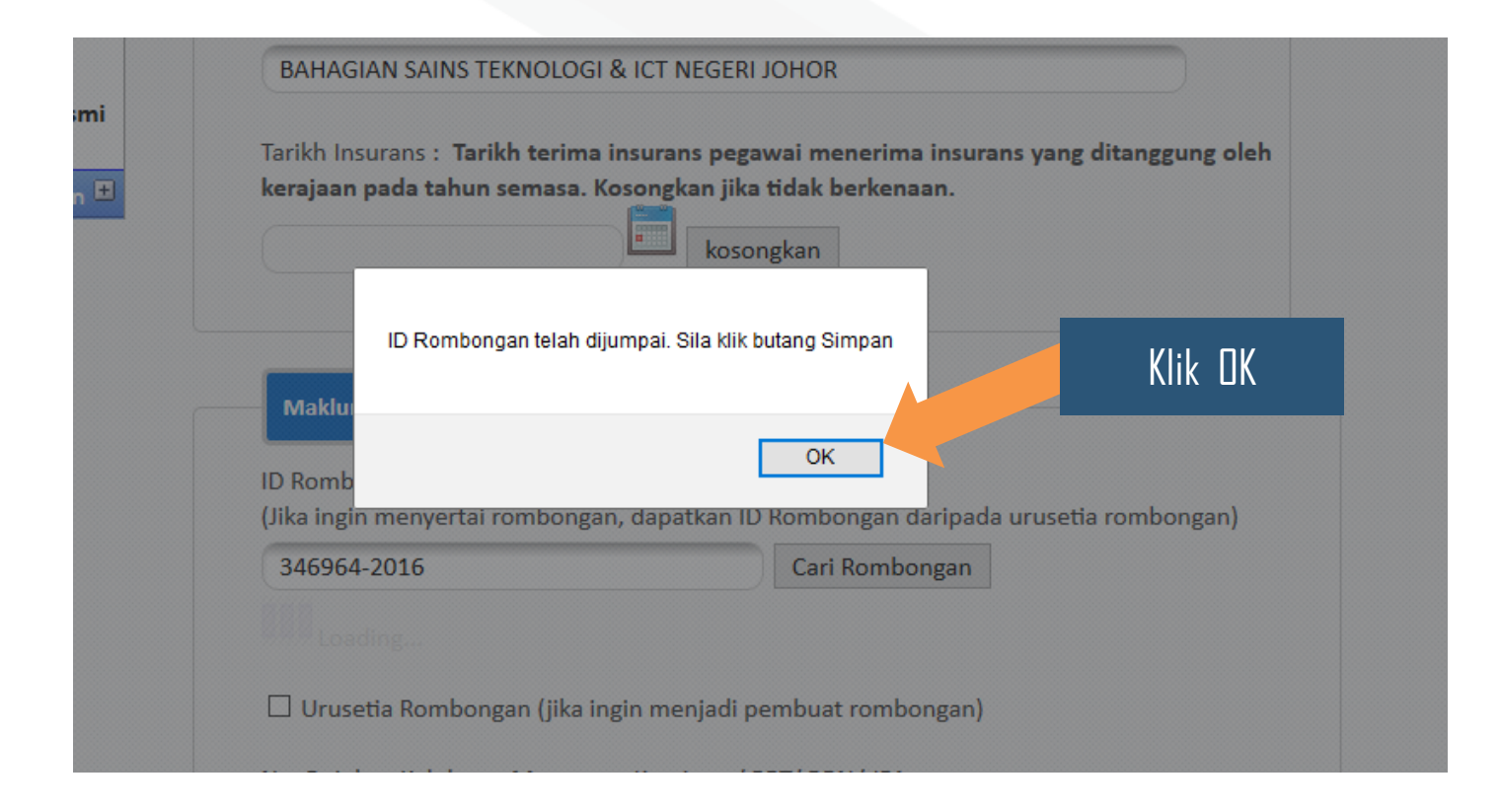

#### **<u>PESERTA ROMBONGAN</u> 4. Skrol Mouse Bawah Sekali Kemudian Klik Simpan**.

Faedahnya kepada negara:

mendapat pengalaman

Kelulusan Kementerian Dalam Negeri dan Kementerian Luar (Jika Persidangan/Seminar /Lawatan Rasmi diadakan di Negara Komunis:

Klik Simpan

This page was generated in 0.01 seconds.

💾 Sîmpan

Hak Cipta Terpelihara Kerajaan Johor © 2014.

# 5. BROWSE UNTUK PILIH TIKET. KEMUDIAN KLIK MUAT NAIK LAMPIRAN. Kemudian klik simpan. Jika tiada, boleh juga klik simpan.

Must Naik Lampiran yang berkaitan (Contoh : Tiket Penerhangan / Jadual Penerhangan)

#### Menu

|                                                | widat Naik Lamphan yang berkaitan (Conton . Tiket i   | enervangan / Jauuar renervanga    |
|------------------------------------------------|-------------------------------------------------------|-----------------------------------|
| Laman Utama                                    | hanya *.jpg, *.png, *.gif dan *.pdf sahaja dibenarkan | . Saiz fail hendaklah dibawah 1 M |
| Profil Pengguna 🛛 🔳                            | 0%                                                    |                                   |
| Buat Permohonan 🔳                              |                                                       |                                   |
| Lihat Permohonan 🗏                             | Browse No file selected                               |                                   |
| Lihat Semua Jenis<br>Permohonan                | Muat Naik Lampiran                                    |                                   |
|                                                | jumlah lampiran : 0<br>id Lampiran idpermohonan       | Tindakan                          |
| Lihat Permohonan<br>Persendirian<br>(DIMOHON)  |                                                       |                                   |
| Lihat Permohonan<br>Persendirian<br>(SIMPANAN) | 🕒 Sîmpan                                              |                                   |
|                                                |                                                       |                                   |

#### **<u>PESERTA ROMBONGAN</u>** 6. Mesej peringatan di dalam simpanan akan terpapar. Klik tutup.

| Peringata         | in ×                                                                               |            |
|-------------------|------------------------------------------------------------------------------------|------------|
| Permohon          | an ini di dalam simpanan, klik butang Mohon jika anda ingin menghantar permohonan. | Klik TUTUP |
| Tarikh : 17-10-20 |                                                                                    |            |
| Pejabat : BAHA    | Tutup                                                                              |            |
| Venu              |                                                                                    |            |
| Laman Utama       | 🗻 .:: Permohonan Keluar Negara Rasmi ( simpanan ) ::.                              |            |
|                   | ٥                                                                                  |            |
| Profil Pengguna   |                                                                                    |            |
| Buat Permohonan 💻 | Maklumat Pemohon                                                                   |            |
| 5 6               |                                                                                    |            |
|                   | ID Permohonan Individu :                                                           |            |
| Permohonan        | 346965-2016                                                                        |            |
| Persendirian      |                                                                                    |            |
|                   | ID Rombongan : 346964-2016                                                         |            |
|                   | Urusetia Rombongan : Bukan Pembuat Rombongan                                       |            |
|                   | Menyertai Rombongan : Ya, Menyertai Rombongan                                      |            |
|                   | Jenis Permohonan : rasmi                                                           |            |

#### **PESERTA ROMBONGAN 7. Skrol mouse ke bawah untuk lihat senarai peserta rombongan**.

Permohonan Umrah

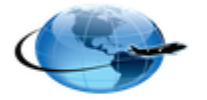

Permohonan Rasmi

Lihat Permohonan 표

Senarai Maklumat Peserta Rombongan

| Bil. | ID<br>Permohonan<br>Individu                                           | No.KP                                               | Pejabat                                                    | Negara<br>Dilawati | Tarikh<br>Lawatan | ID<br>Rombongan |
|------|------------------------------------------------------------------------|-----------------------------------------------------|------------------------------------------------------------|--------------------|-------------------|-----------------|
| 1    | 346964-2016<br>(telah<br>menghantar<br>permohonan)                     | 820222015667<br>Syed<br>Muhammad bin<br>Syed Hussin | BAHAGIAN<br>SAINS<br>TEKNOLOGI<br>& ICT<br>NEGERI<br>JOHOR | Australi           | 17-10-2016        | 346964-2016     |
| 2    | 346965-2016<br>(masih di<br>dalam<br>simpanan<br>pemohon<br>tersebut.) | <b>9090</b><br>Diyana                               | BAHAGIAN<br>SAINS<br>TEKNOLOGI<br>& ICT<br>NEGERI<br>JOHOR | Australi           | 17-10-2016        | 346964-2016     |

### PESERTA ROMBONGAN 8. Skrol mouse ke bawah sekali dan klik mohon.

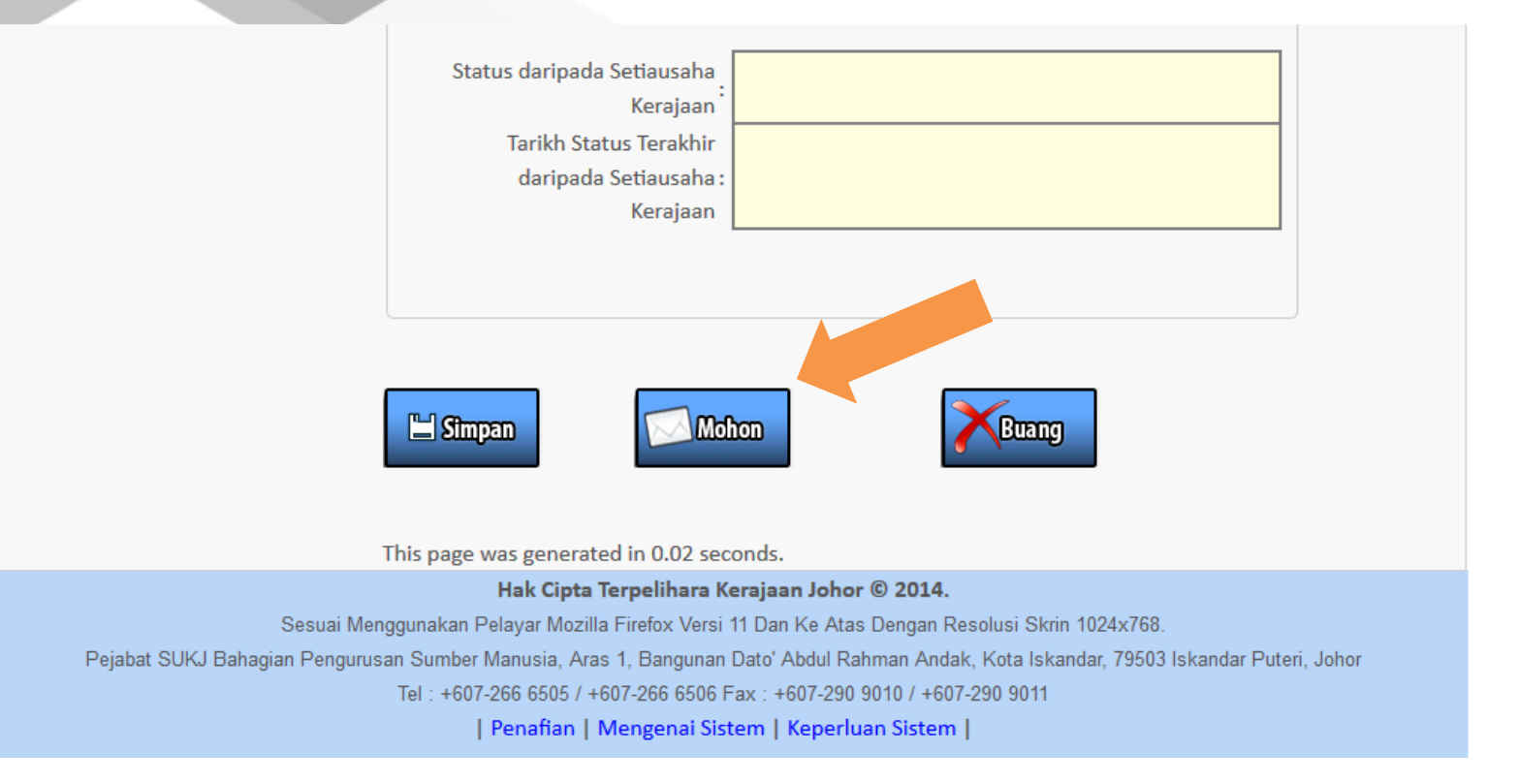

# 9. MESEJ PENGESAHAN PENGHANTARAN AKAN TERPAPAR. KLIK BUTANG OK Untuk menghantar permohonan.

|                    | Status daripada Setiausaha                                     |                                                           |
|--------------------|----------------------------------------------------------------|-----------------------------------------------------------|
|                    | Kerajaan                                                       |                                                           |
|                    | Tarikh Status Terakhir                                         |                                                           |
|                    | daripada Setiausaha :                                          |                                                           |
|                    |                                                                |                                                           |
|                    | Adakah anda hendak meneruskan menghantar permohonan ? Permo    | ohonan tidak akan dapat diubah jika dihantar              |
|                    |                                                                |                                                           |
|                    |                                                                |                                                           |
|                    |                                                                | OK Cancel                                                 |
|                    |                                                                |                                                           |
|                    | 💾 Simpan Mohon                                                 | Buang                                                     |
|                    |                                                                |                                                           |
|                    | This page was generated in 0.01 seconds.                       |                                                           |
|                    | Hak Cipta Terpelihara Kerajaan Joh                             | or © 2014.                                                |
|                    | Sesuai Menggunakan Pelayar Mozilla Firefox Versi 11 Dan Ke At  | as Dengan Resolusi Skrin 1024x768.                        |
| Pejabat SUKJ Bahag | gian Pengurusan Sumber Manusia, Aras 1, Bangunan Dato' Abdul F | Rahman Andak, Kota Iskandar, 79503 Iskandar Puteri, Johor |
|                    | Tel: +607-266 6505 / +607-266 6506 Fax: +607-29                | 0 9010 / +607-290 9011                                    |
|                    | Penafian   Mengenai Sistem   Keper                             | luan Sistem                                               |
|                    |                                                                |                                                           |
|                    |                                                                |                                                           |

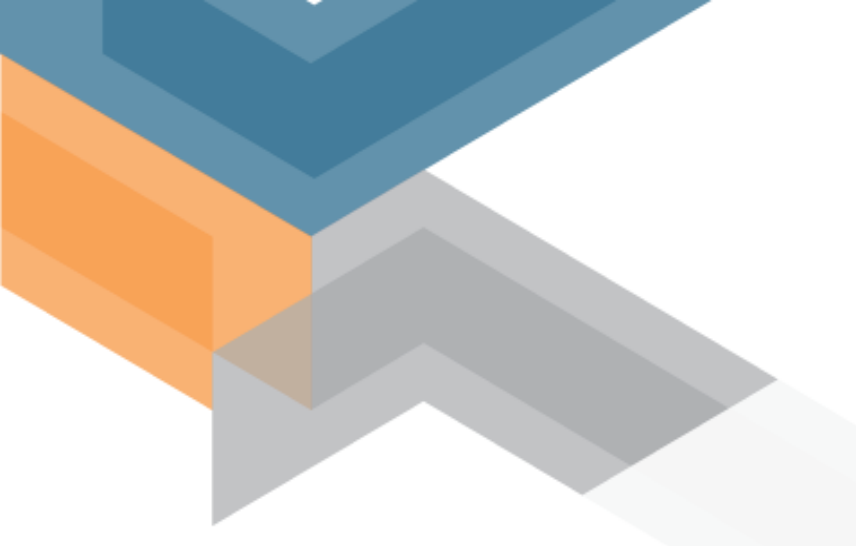

# SEKIAN TERIMA KASIH

DEMO SISTEM : http://spkn.johor.gov.my